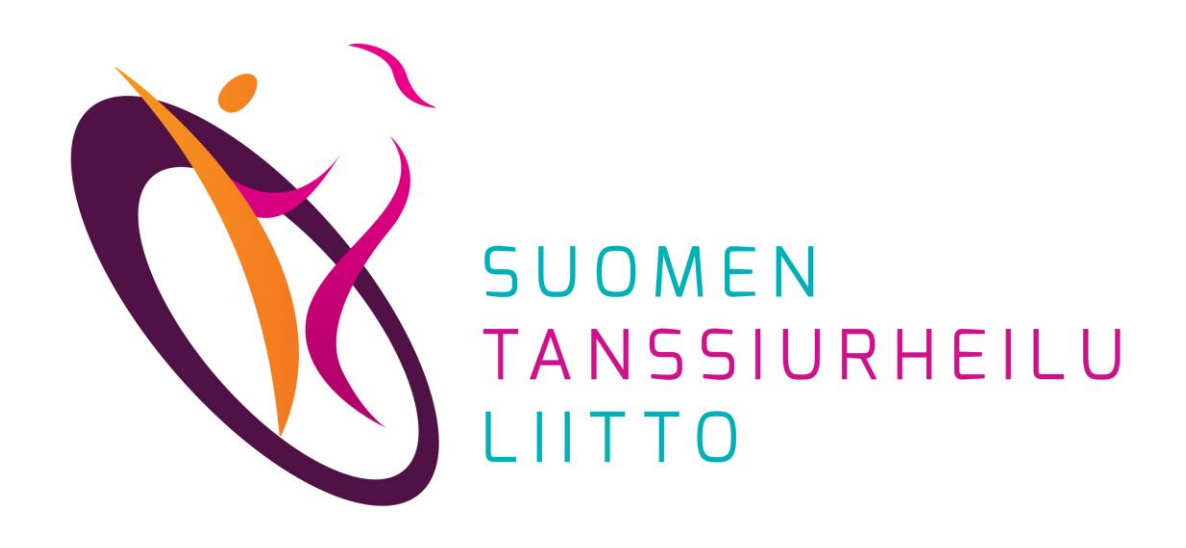

# Kilpailun tietojen lisääminen STUL:n kalenteriin ja kilpailuilmoittautumisten seuranta

DanceCore – Seura-admin

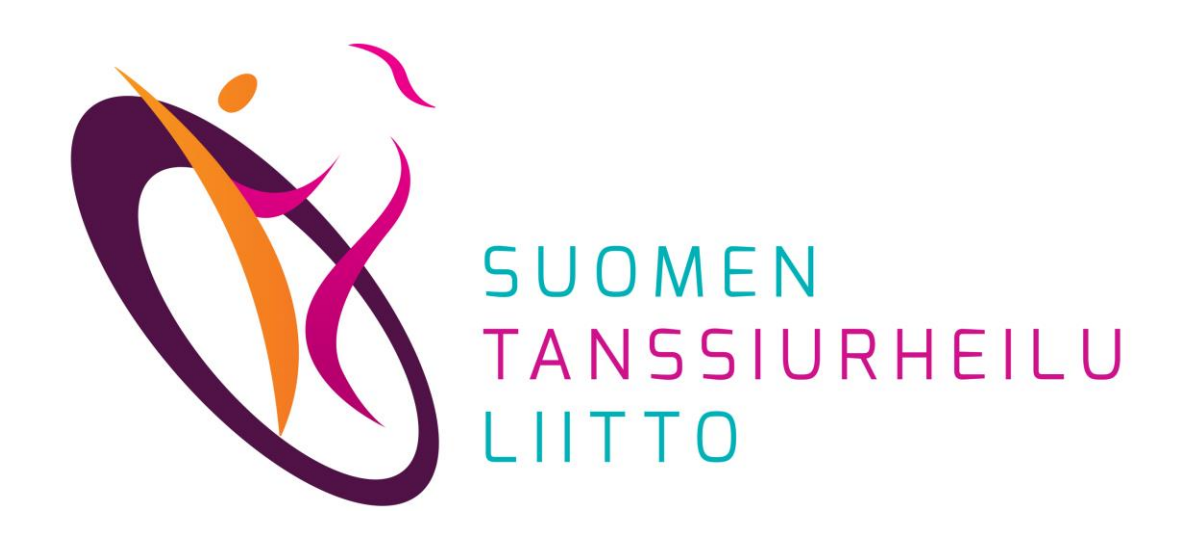

## Kilpailun tietojen lisääminen STUL:n kalenteriin

Kirjaudu DanceCoreen saamillasi seura-admin-tunnuksilla https://dancecore.dancesport.fi/login

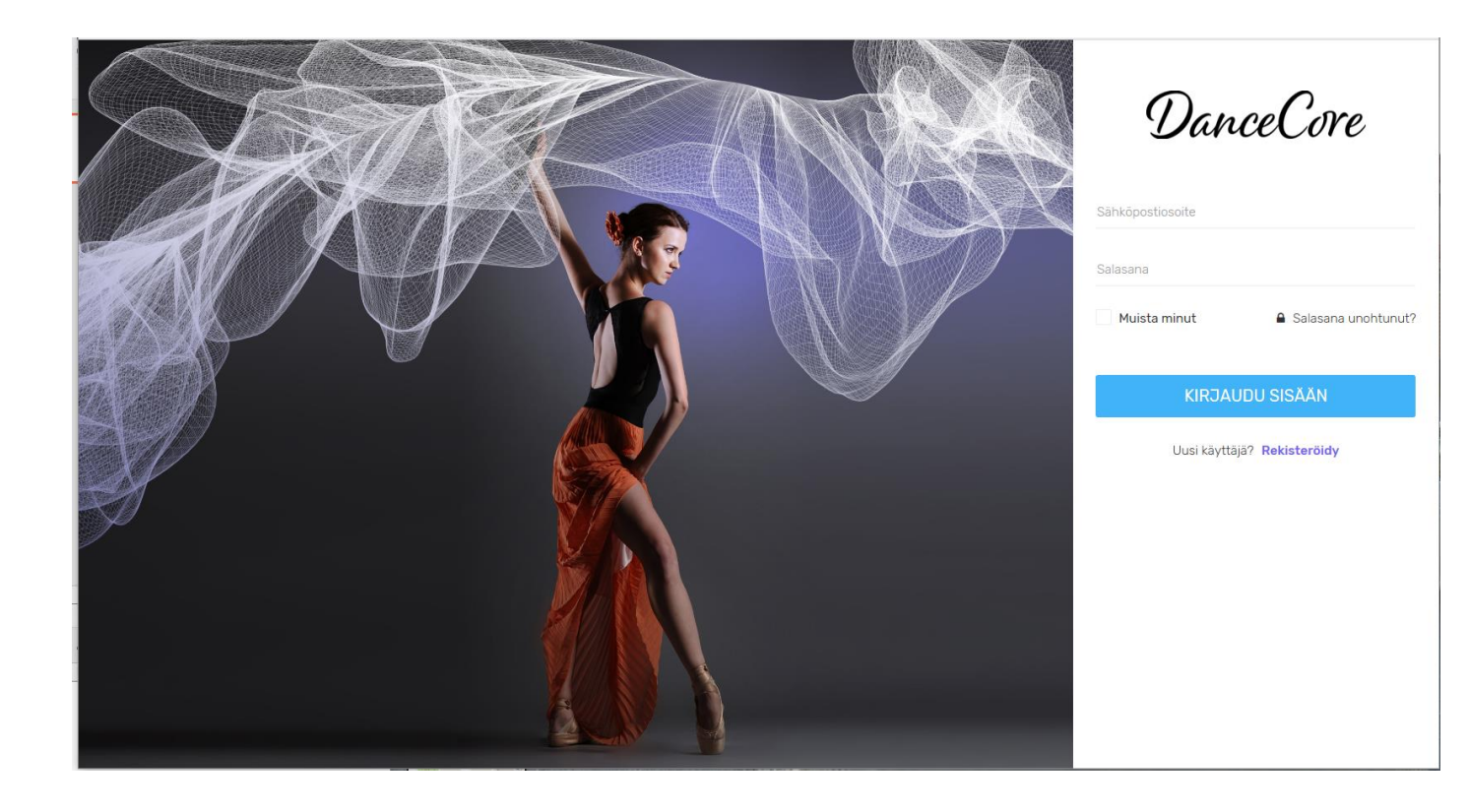

### Valitse sivun vasemman reunan Valikosta *Tapahtumat*

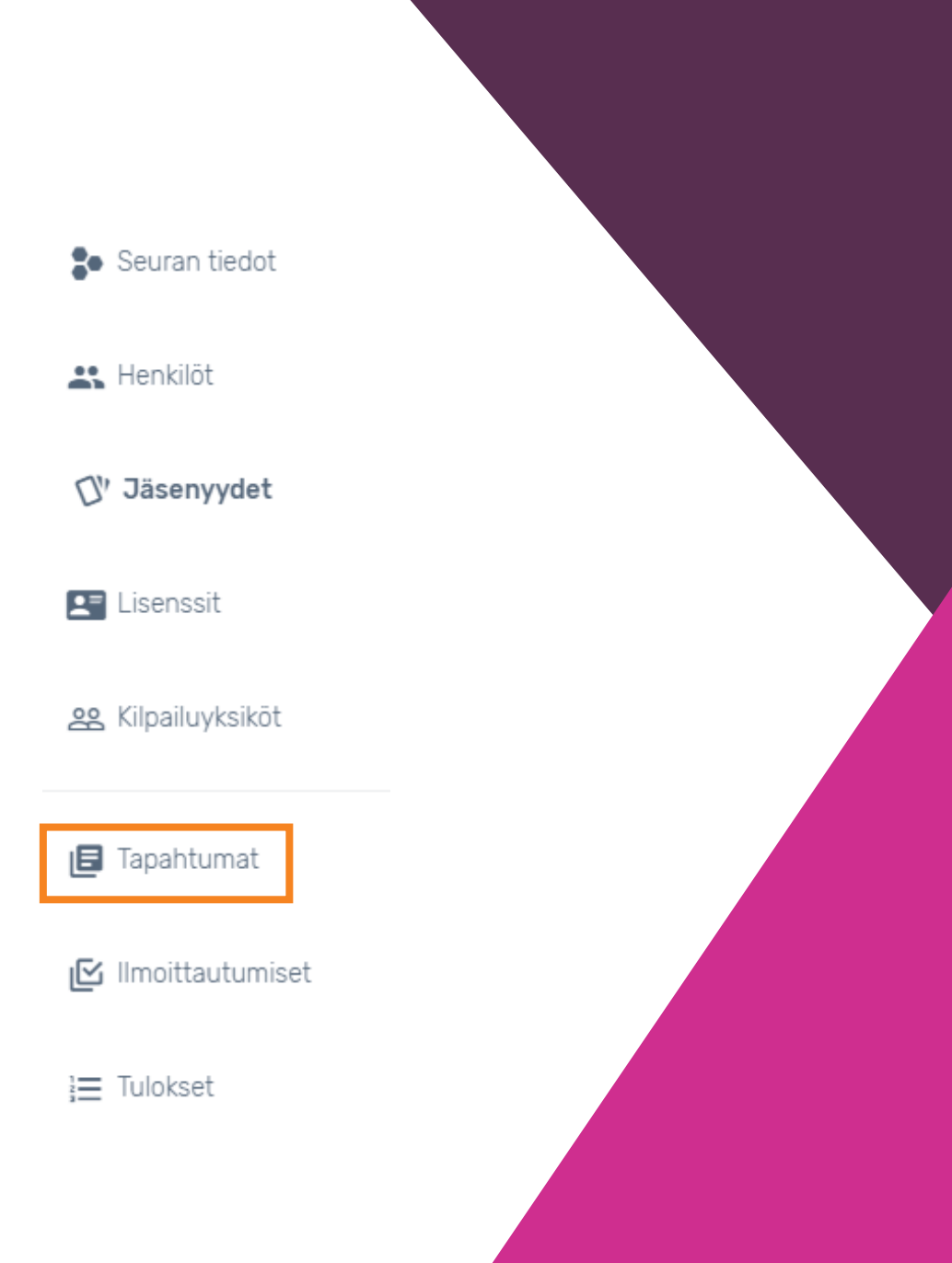

Tapahtumat-sivulla näytetään oman seurasi järjestämät kilpailut ja muut tapahtumat.

Valitse oikea kilpailu/tapahtuma klikkaamalla *Nimi*-sarakkeesta oikeaa riviä.

|                                                     | TAPAHTUM                              |
|-----------------------------------------------------|---------------------------------------|
|                                                     |                                       |
|                                                     | Lista Kalenteri Valinnat <del>-</del> |
| .ät                                                 | Etsi:                                 |
| ppi ≑ Järjestäjä ≑ Alkaa ^ Päättyy ≑ IIm. ≑ IIm. al | alkaa 💠 IIm. päättyy 🗢                |
| 30.7.2020                                           |                                       |
|                                                     | Edellinen 1 Seuraava                  |
|                                                     |                                       |

Tapahtuman tiedot avautuvat näkyviin. Osa tiedoista on valmiiksi täytetty, eikä niitä voi muuttaa.

Valitse Valinnat-alasvetovalikosta Muokkaa.

| DanceCore                                                                                                    |                  |
|----------------------------------------------------------------------------------------------------|------------------|
| Etusivu / Tapahtumat / Alue, DanceStyle Jyväskylä testi                                                                                                    |                  |
| Alue, <b>Alue</b> , <b>Alue</b> , | Valinnat -       |
| PERUSTIEDOT                                                                                                    | • Näytä aikajana |
| Nimi , testi                                                                                                    | Tyyppi Kilpailu  |

#### Täydennä tarvittavat tiedot niille varattuihin kenttiin.

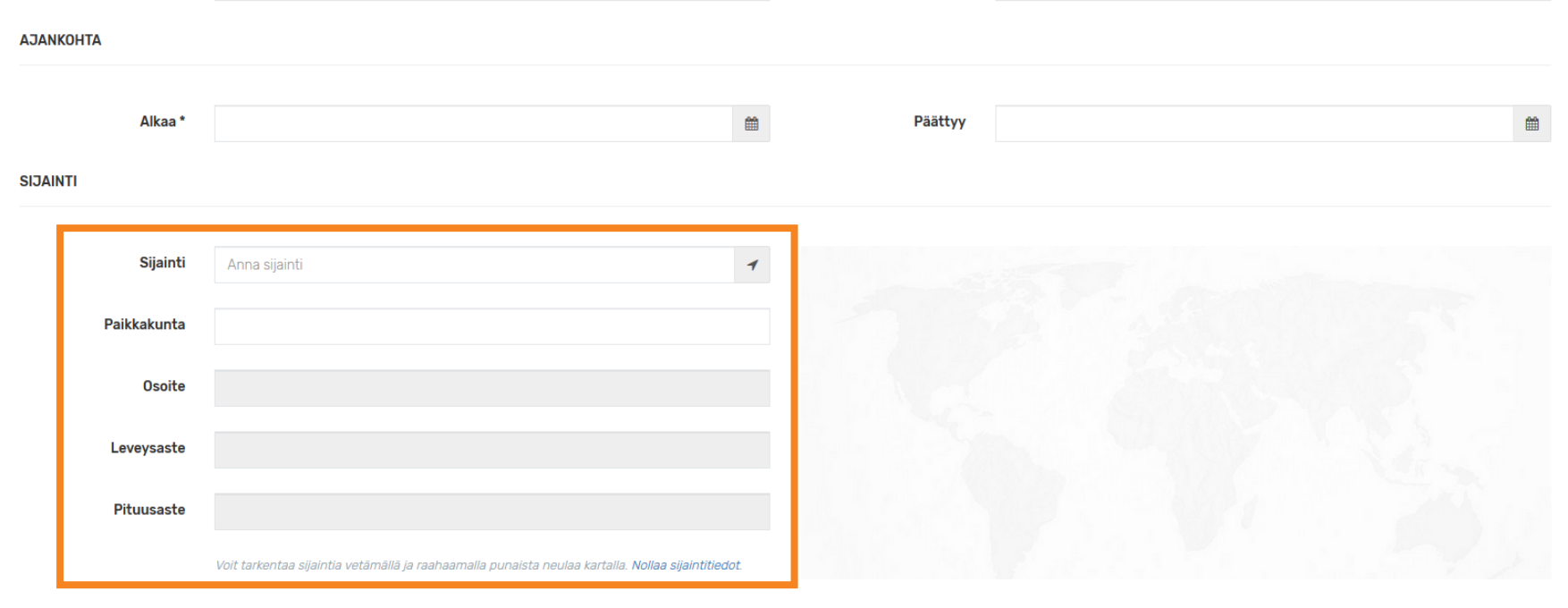

#### ILMOITTAUTUMINEN

| llm. alkaa |                                                  | <b>#</b> | lim. päättyy        |      | Ê |
|------------|--------------------------------------------------|----------|---------------------|------|---|
| llm. maksu | 0.00                                             | €        | Poisjääntimaksu     | 0,00 | € |
|            | llmoittautumismaksu on kilpailuyksikkökohtainen. |          | Viim. peruutuspäivä |      |   |

#### Huomaathan, että osa kentistä on lajikohtaisia.

**KILPAILUN TIEDOT** 

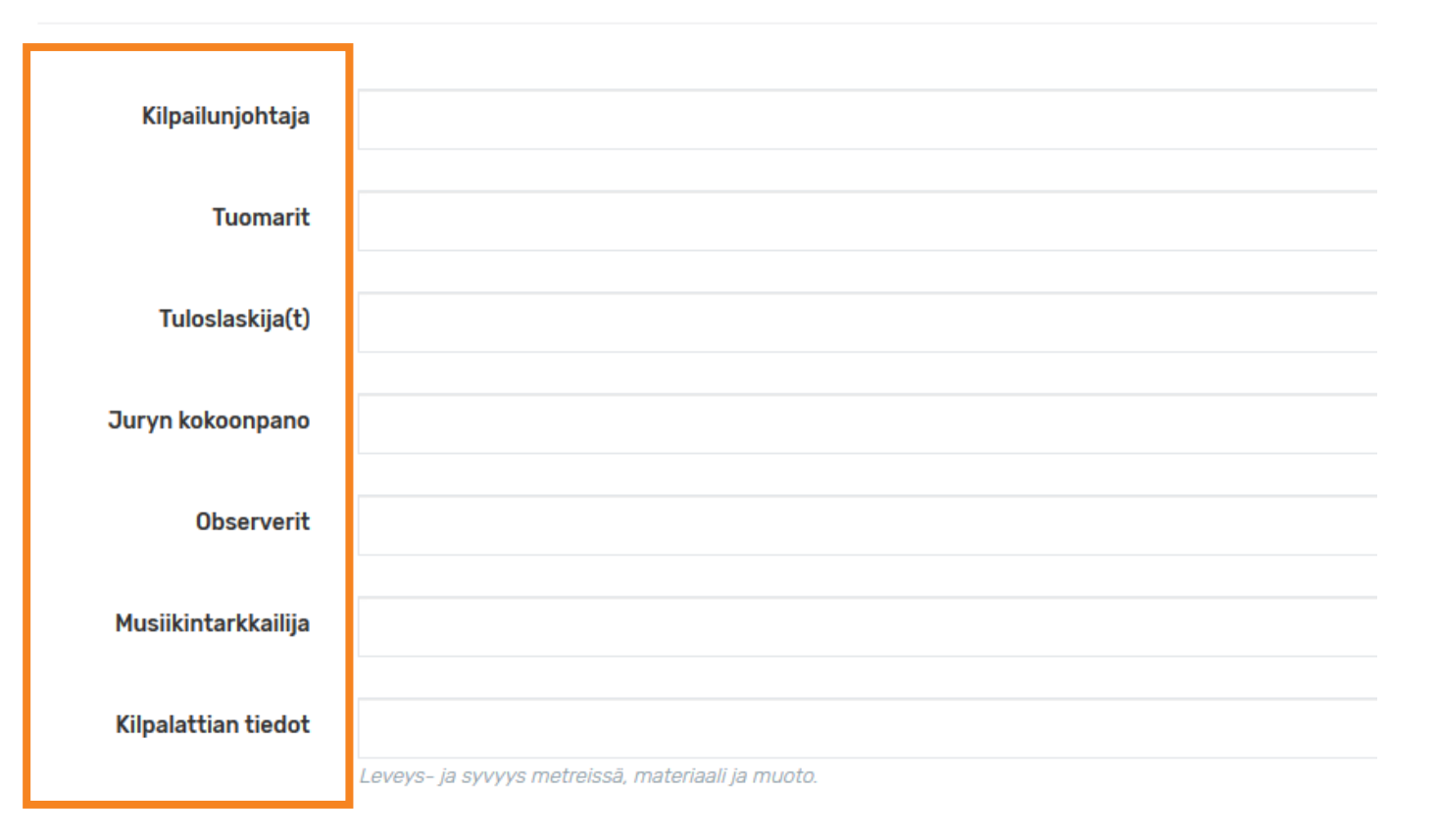

Lataa *Liitetiedostot*-kohtaan:

- Kilpailun aikataulu
- Osallistujalistat
- jne.

*Lisätiedot*-kohtaan voi lisätä muita tietoja tapahtumasta.

Klikkaa lopuksi *Päivitä tiedot* -painiketta, jotta tiedot tallentuvat järjestelmään.

Tämän jälkeen tiedot ovat heti nähtävissä tapahtumakalenterissa: https://www.dancesport.fi/kalenteri/

| taa liitetiedostoja<br><b>elaa</b> Ei valittuj | <br>ja tiedostoja. |            |              |   |     |   |    |  |
|------------------------------------------------|--------------------|------------|--------------|---|-----|---|----|--|
| SÄTIEDOT                                       |                    |            |              |   |     |   |    |  |
| A Normaali <del>-</del>                        | Lihavoitu          | Kursivoitu | Alleviivattu | ≣ | ≣ ⊡ | Ĩ | Q. |  |
|                                                |                    |            |              |   |     |   |    |  |
|                                                |                    |            |              |   |     |   |    |  |
|                                                |                    |            |              |   |     |   |    |  |

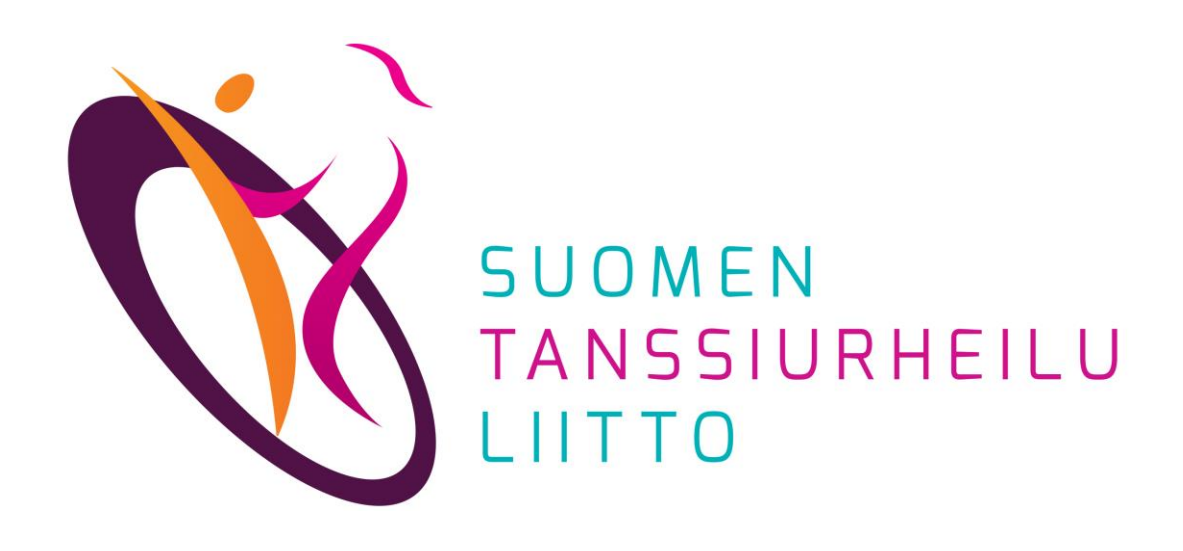

## Kilpailuilmoittautumisten seuranta

#### DanceCore: Kilpailuilmoittautumisten seuranta

# Valitse sivun vasemman reunan Valikosta *Tapahtumat* ja klikkaa oman seurasi kilpailutapahtumaa

| <ul> <li>Käyttäjät</li> </ul> | Tapahtumat                                            | Tapahtumat                                                     |            |           |           |            |                  |                   |
|-------------------------------|-------------------------------------------------------|----------------------------------------------------------------|------------|-----------|-----------|------------|------------------|-------------------|
| • Seurat                      | Näytä kerralla 25 v rivi                              | Näytä kerralla 25 🗸 riviä 🛛 🗹 Vain tulevat ja käynnissä olevat |            |           |           |            |                  |                   |
| 🕴 Valiokunnat                 | Nimi 🗢                                                | Тууррі 🗘                                                       | Järjestäjä | Alkaa 🔶   | Päättyy ≑ | IIm. \$    | llm.<br>alkaa  ≑ | llm.<br>päättyy ≎ |
| • Henkilöt                    | Kuopio Tanssii ja Kelloo,<br>pyörätuolitanssikilpailu | Kilpailu                                                       | TRV        | 16.6.2019 |           |            |                  |                   |
|                               | 102 Lastentanssin<br>ohjaajakurssi                    | Koulutus                                                       |            | 3.8.2019  | 4.8.2019  |            |                  |                   |
| 🗴 Jasenyydet                  | Tuloslaskepta: TPS ja<br>mobilmaitteiden käyttö       | Koulutus                                                       |            | 10.8.2019 |           |            |                  |                   |
| Lisenssit                     | Valtakunnallinen, Star,<br>Helsinki                   | Kilpailu                                                       | Star       | 31.8.2019 |           |            |                  |                   |
| g Kilpailuyksiköt             | Bailatino ohjaajakoulutus                             | Koulutus                                                       |            | 31.8.2019 | 1.9.2019  |            |                  |                   |
| a Tapahtumat                  | Tuomareiden<br>päivityskoulutus                       | Koulutus                                                       |            | 1.9.2019  | 1.9.2019  |            |                  |                   |
|                               | Aktia Cup III GP, Vakita,<br>Vantaa                   | Kilpailu                                                       | Vakita     | 7.9.2019  |           | Käynnissä  | 1.6.2019         | 24.8.2019         |
|                               | Seura, DCDiamond, Turku                               | Kilpailu                                                       | DCDiamond  | 8.9.2019  |           |            |                  |                   |
| Tulokset                      | Bailatino Ideapäivä, alkeet.                          | Koulutus                                                       |            | 14.9.2019 |           |            |                  |                   |
|                               | Seurakilpailut                                        | Kilpailu                                                       | Cavalier   | 14.9.2019 |           |            |                  |                   |
| Ylläpito                      | Valtakunnallinen, Fregolina,<br>Kaarina               | Kilpailu                                                       | Fregolina  | 21.9.2019 |           | Ei alkanut | 1.8.2019         | 4.9.2019          |
|                               | Bailatino Ideapäivä, jatko                            | Koulutus                                                       |            | 21.9.2019 |           |            |                  |                   |

#### DanceCore: Kilpailuilmoittautumisten seuranta

Skrollaa sivun alareunaan, jossa *Ilmoittautumiset*. Tässä listassa näkyvät kaikki kilpailuun ilmoittautuneet. Listan alareunassa olevasta vierityspalkista liikuttamalla voi selata listan tietoja.

| Imoittau  | ıtumiset |         |            |             | Valinnat   |
|-----------|----------|---------|------------|-------------|------------|
| läytä ker | ralla 10 | ▼ riviä |            | Etsi:       |            |
| ID 🔺      | MID \$   | NID \$  | EtunimiM ≑ | SukunimiM ≑ | EtunimiN 🗢 |
|           |          |         | Oleg       | Kuutok      | Olga       |
|           |          |         | Oleg       | Kuutok      | Olga       |
| 9719      | 8745     | 8746    | Matti      | Testaaja    | Tiina      |
| 9719      | 8745     | 8746    | Matti      | Testaaja    | Tiina      |
| 9720      | 8751     | 8752    | Taisto     | Testaaja    | Tarja      |
| 9720      | 8751     | 8752    | Taisto     | Testaaja    | Tarja      |
|           | 0.01     | 0.02    | raioto     |             | i ai ja    |

ID = parin ID-numero

MID = miehen ID-numero

NID = naisen ID-numero

Ulkomaisilla pareilla ei ole IDnumeroita.

ID-numerot on toimitettava tuloslaskentaan.

### Saat tulostettua tiedot Excel-tiedostoon klikkaamalla Valinnat > Muodosta Excel.

| moittau   | ıtumiset               |         |            |             | Valinnat <del>-</del> |
|-----------|------------------------|---------|------------|-------------|-----------------------|
| läytä ker | ralla <mark>1</mark> 0 | ▼ riviä |            | Etsi:       |                       |
| ID 🔺      | MID \$                 | NID \$  | EtunimiM 🖨 | SukunimiM 🜲 | EtunimiN ≑            |
|           |                        |         | Oleg       | Kuutok      | Olga                  |
|           |                        |         | Oleg       | Kuutok      | Olga                  |
| 9719      | 8745                   | 8746    | Matti      | Testaaja    | Tiina                 |
| 9719      | 8745                   | 8746    | Matti      | Testaaja    | Tiina                 |
| 9720      | 8751                   | 8752    | Taisto     | Testaaja    | Tarja                 |
| 0700      | 0751                   | 0750    | Taiata     | Testasia    | Taria                 |

ID-numerot on toimitettava tuloslaskentaan.

Excel-tiedostosta voit esimerkiksi toimittaa numeroidun osallistujalistan tuloslaskentaan. Mikäli seurasi ei peri omilta pareiltaan osallistumismaksua, voit lisätä ko. parit suoraan tähän Excel-tiedostoon, jonka toimitat tuloslaskentaan. Muistathan tällöin tarkistaa seuran parien kilpailulisenssit.

| ID   | MID  | NID  | Etunimi | Sukunimi | Etunimi | Sukunimi | Seura      | Paikkakunta | Luokka    | Sarja  | Taso\ | Tasol | Maksettu         | Ilmoittautunut  |
|------|------|------|---------|----------|---------|----------|------------|-------------|-----------|--------|-------|-------|------------------|-----------------|
|      |      |      | Oleg    | Kuutok   | Olga    | Merisaar | Flex       | Tallinna    | Seniori 2 | B-A(V  | )     |       | Maksettu (23.4.) | 23.4.2019 17:34 |
|      |      |      | Oleg    | Kuutok   | Olga    | Merisaar | Flex       | Tallinna    | Seniori 2 | B-A(L) |       |       | Maksettu (23.4.) | 23.4.2019 17:34 |
| 9719 | 8745 | 8746 | Matti   | Testaaja | Tiina   | Testaaja | DanceStyle | Jyväskylä   | Juniori 2 | Av(V)  | E     | E     | Maksettu (23.4.) | 23.4.2019 16:59 |
| 9719 | 8745 | 8746 | Matti   | Testaaja | Tiina   | Testaaja | DanceStyle | Jyväskylä   | Juniori 2 | Av(L)  | E     | E     | Maksettu (23.4.) | 23.4.2019 16:59 |
| 9720 | 8751 | 8752 | Taisto  | Testaaja | Tarja   | Testaaja | Bolero     | Turku       | Juniori 1 | C(V)   | D     | D     | Maksettu (23.4.) | 23.4.2019 17:26 |
| 9720 | 8751 | 8752 | Taisto  | Testaaja | Tarja   | Testaaja | Bolero     | Turku       | Juniori 1 | C(L)   | D     | D     | Maksettu (23.4.) | 23.4.2019 17:26 |
|      |      |      |         |          |         |          |            |             |           |        |       |       |                  |                 |